# Generation HungerRush 360

## **Orders Guide**

**USER GUIDE** 

### **Table of Contents**

| Overview                          | 1  |
|-----------------------------------|----|
| Logging In and Accessing Orders   | 2  |
| Navigating Orders Functionality   | 3  |
| Order Group                       | 4  |
| Order Parameters                  | 4  |
| Order Type/Estimated Time Submenu | 5  |
| Gratuity Submenu                  | 7  |
| Customer                          | 8  |
| Customer Search Screen            | 9  |
| Customer Edit Screen              | 9  |
| Menu Group Display                | 10 |
| Order Display                     | 12 |
| Order Actions                     | 13 |
| Properties of an Order            | 14 |
| Caller ID                         | 14 |
| Pending Order                     | 16 |
| Order Lookup                      | 17 |
| Order Functions                   |    |
| Technical Support                 | 19 |

### **Overview**

The Orders screen is the heart of the *HungerRush* POS. It is in this part of the POS that the order begins to transition from a customer's craving to a sale for the store.

The purpose of this guide is to empower operators to take customers' orders quickly and accurately.

### **Logging In and Accessing Orders**

To login in to **Orders**, follow the steps below to login to the *HungerRush* POS:

1. Open **HungerRush** app

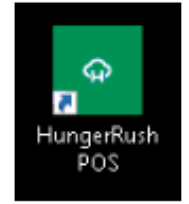

2. Enter your login credentials and tap Logon

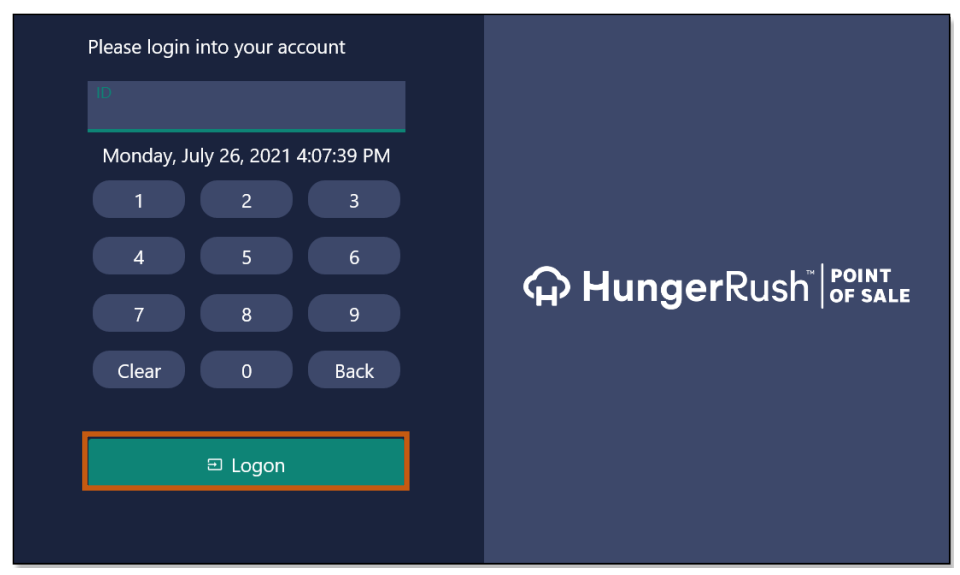

3. Select Orders

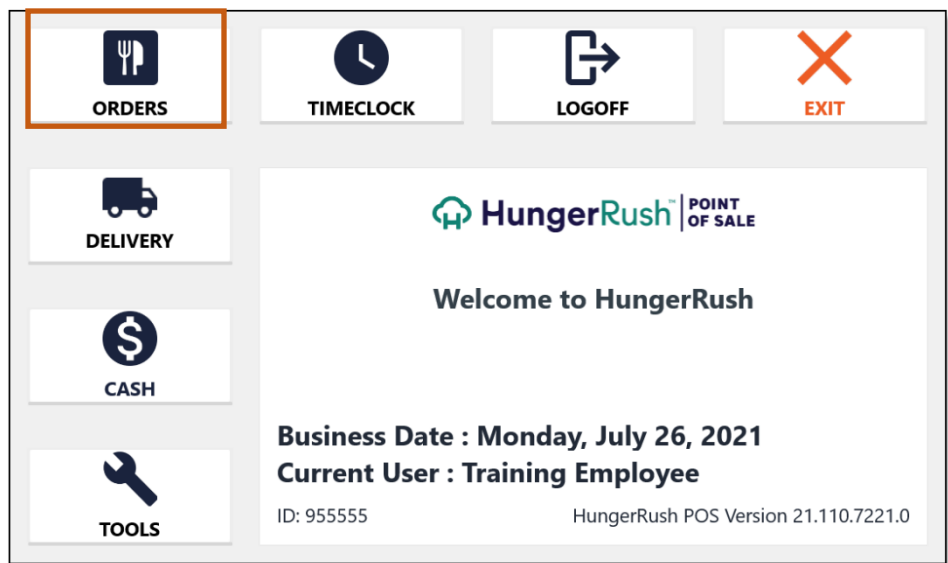

### **Navigating Orders Functionality**

After logging in and accessing **Orders**, functions display as buttons on the **Order** screen. See descriptions of each function in the image and table below.

| Menu                       |                     |                          |                             |                             |      | Order             |                      |           | ,<br>→    |
|----------------------------|---------------------|--------------------------|-----------------------------|-----------------------------|------|-------------------|----------------------|-----------|-----------|
| Sharables                  | Wings               | Salads                   | Sides                       | Pizza                       |      | Order #:<br>New   | User:<br>Training E. | Table #:  |           |
| Sandwiches                 | Flatbreads & Wraps  | Kids                     | Desserts                    | Drinks                      |      | Select Order Type |                      |           |           |
| ITEMS                      | MODIFIERS           | SIZES                    | STYLE                       | PR                          | EFS  | Dine In           | )                    | C         |           |
| Sharables                  |                     |                          |                             |                             |      | Gratuity          |                      |           | Customer  |
| 3<br>6 Chicken Tenders     | 6 Naked Tenders     | 8pc Shrimp Cocktail      | Bread Sticks                | Chzburger Slammers          | 4    | QTY               | DESCRIPTION          | S#        | PRICE     |
| Chicken Tender<br>Slammers | Soft Pretzels       | Chips & Salsa            | Ckn Tenders / Pop<br>Shrimp | Fried Pickles               |      |                   |                      |           |           |
| Jalapeno Pepper<br>Bites   | Mozzarella Sticks   | Popcorn Shrimp           | Pulled Pork<br>Slammers     | Roasted Garlic<br>Mushrooms |      |                   |                      |           |           |
| Sliced Steak<br>Slammers   | Chili Con Queso Dip | Spinach Aritchoke<br>Dip | The Sampler                 | Ultimate Nachos             |      |                   |                      |           |           |
|                            |                     |                          |                             |                             |      |                   |                      |           |           |
| Description                |                     |                          |                             |                             |      | •                 |                      | Seat#1    |           |
| Caller ID                  | No Sale             | Order Lookup             | eferred Order               | Collect                     | Send | Remove Item       | Clear All Quantity   |           | Manager   |
| Logoff                     | Table Number        | Print                    | New Order                   | Exit                        |      | Order Note        | Coupons Repeat Iter  | m Loyalty | Functions |

| # | FIELD NAME         | DESCRIPTION                                                                                                    |
|---|--------------------|----------------------------------------------------------------------------------------------------|
| 1 | Order Groups       | Groups of your menu items are organized into these selectable sections. Color, size, organization, and the contents are all customizable.  |
| 2 | Order Parameters   | Defines the parameters and details the order will need before being completed.                                                             |
| 3 | Menu Group Display | When an Order Group is selected, its contents are displayed here. Color, size, shape, organization, and the contents are all customizable. |
| 4 | Order Display      | Area reserved for representing your actions while creating an order. Item selection, notes, payments, and discounts are tracked here.      |
| 5 | Order Actions      | Customizable group of buttons that allow for a range of different Order Actions.                                                           |
| 6 | Order Functions    | Within this group are buttons that allow you manipulate items. Whether or not they are selectable is dependent on if they are applicable.  |

### **Order Group**

An **Order Group** helps you separate and organize your menu. Making effective use of your order groups allows your staff to navigate the menu with speed and efficiency.

The group that occupies the top left spot is selected as the default group when you login for the first time and should be chosen after considering the popularity of all menu items.

The *Menu Mix* report shows which items are top performers and can help you decide which item should hold this top spot. Other feasible methods for arranging groups is in similar sets like appetizers, entrees and desserts.

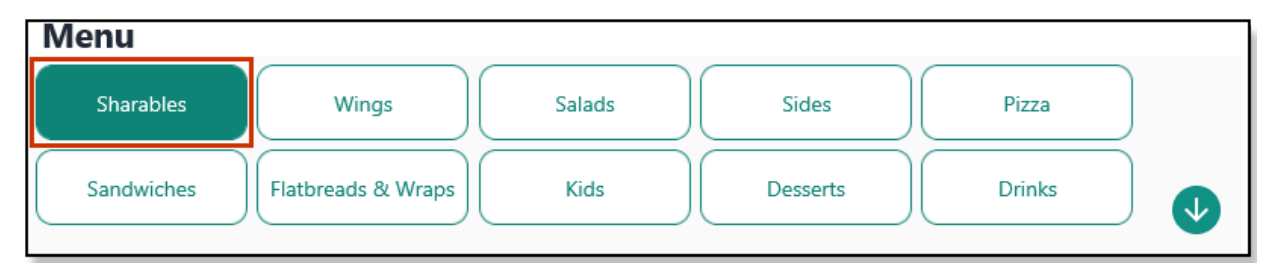

**Please Note:** The number of "taps" a staff member is required make to complete an order in the POS should be a factor to consider when building your groups. Having to scroll through more than three pages before selecting an accompanying sauce for an item can hamper efficiency.

Once **Order Groups** are established, the next focus should be on what and how those items in the group display. Form follows function, so always be conscious of the **BPI (Button Press per Item)** to create a smooth flowing and efficient menu.

**Please Note:** Care should be taken when grouping items and modifiers together. Placing "Roasted Tomatoes" next to "Sundried Tomatoes" and "Diced Tomatoes" can lead to unintentional user errors.

### **Order Parameters**

The Order Parameters section shows pertinent details about the order, such as Order #, User/Server name, Table #, the Order Type (Delivery, Dine In, or Pick Up)/Estimated Time, Gratuity, and Customer.

| Order #:          | 2<br>User:  | 3<br>Table #:                                 |
|-------------------|-------------|-----------------------------------------------|
| 2                 | Training E. | 4                                             |
| Select Order Type | -           | SUE FLAY<br>1313 MAIN ST<br>HOUSTON, TX 77002 |
| Gratuity          |             | 713-462-4805                                  |

*Order Parameters* can be modified and configured in several ways to suit your operational needs. Descriptions of each field and their variances are shown in the images and table below.

| # | FIELD NAME                | DESCRIPTION                                                                                                    |
|---|---------------------------|----------------------------------------------------------------------------------------------------|
| 1 | Order #                   | Indicates the order number being viewed. If it is a new order, <b>New</b> will be displayed instead of the <b>Order#</b> until the order is sent. A <b>Split Order</b> is displayed as the base order number followed by a dash and its corresponding split number.                                                                                                    |
| 2 | User/Server               | Shows the current user and whether he/she is a <b>User</b> or a <b>Server</b> . Server is a special category of labor that takes ownership of an order making them personally responsible for its payment. If a User retrieves a Server's order, the name of order's owner is displayed in a yellow text.                                                                                                    |
| 3 | Table #                   | Displays a <b>Table Number</b> if a table is assigned to an order. Tapping this section will allow you to assign or reassign a table numbers.                                                                                                    |
| 4 | Order Type/Estimated Time | Defines the <b>Order Type</b> being sold. Clicking this field will display a drop-down menu with your selectable <b>Order Types</b> . This can also be display as buttons if you have three or fewer <b>Order Types</b> (not including <b>Web Order Types</b> ). <b>Estimated Time</b> shows the time it will take to complete or deliver the order. Tapping on the time will allow you to update the <b>Estimated Time</b> for the rest of the workday. |
| 5 | Gratuity                  | <b>Gratuity</b> displays only when the gratuity percentage is enabled in Systems settings. Pressing this will allow you to add the default gratuity, a custom amount or custom percentage to an order.                                                                                                    |
| 6 | Customer/Remove Customer  | The <b>Customer</b> button will bring up the customer search protocols, giving you several tools to utilize in your search to correlate a customer with the current sale. After a customer is selected, the <b>Customer</b> button changes to <b>Remove Customer</b> , allowing you to remove the customer who is selected.                                                                                                    |

### **Order Type/Estimated Time Submenu**

When *HungerRush* is configured with three or more Order Types, the Order Type field will become a dropdown.

| Order                      |             | ←→                                            |
|----------------------------|-------------|-----------------------------------------------|
| Order #:                   | User:       | Table #:                                      |
| New Select Order Type      | Training E. | SUE FLAY<br>1313 MAIN ST<br>HOUSTON, TX 77002 |
| Dine In<br>Bar             |             | 713-462-4805                                  |
| Delivery<br>Dine In        |             | S# PRICE                                      |
| Pick Up<br>To Go           |             |                                               |
| Web Delivery<br>Web Pickup |             |                                               |

| Bar                      |             |                                   |                                      |
|--------------------------|-------------|-----------------------------------|--------------------------------------|
| Order #:                 | User:       | Table #:                          |                                      |
| 2                        | Training E. | 4                                 |                                      |
|                          |             | SUE FLAY<br>1313 MAIN ST          |                                      |
| Select Order Type<br>Bar | •           | HOUSTON, TX 77002                 |                                      |
| Gratuity                 |             |                                   | Remove Customer                      |
|                          |             |                                   |                                      |
| Delivery                 |             |                                   |                                      |
| Order                    |             |                                   | ÷                                    |
| Order #:                 | User:       | Table #:                          |                                      |
| New                      | Training E. |                                   |                                      |
| 45 minutes               |             | SUE FLAY                          |                                      |
| Select Order Type        |             | 1313 MAIN ST<br>HOUSTON, TX 77002 |                                      |
| Delivery                 | •           | 713-462-4805                      |                                      |
| Gratuity                 |             | -                                 | Remove Customer                      |
|                          |             |                                   |                                      |
|                          |             |                                   |                                      |
| Order                    |             |                                   | ¢,                                   |
| Order #:                 | User:       | Table #:                          |                                      |
| New                      | Iraining E. |                                   |                                      |
| Select Order Type        |             |                                   |                                      |
| Dine In                  | -           |                                   |                                      |
|                          |             | _                                 |                                      |
| Gratuity                 |             |                                   | Customer                             |
| Pick up                  |             |                                   |                                      |
| Order                    |             |                                   | $\stackrel{\rightarrow}{\leftarrow}$ |
| Order #:                 | User:       | Table #:                          |                                      |
| New                      | Training E. |                                   |                                      |
| 15 minutes               |             |                                   |                                      |
| Select Order Type        |             |                                   |                                      |
| Pick Up                  | •           |                                   |                                      |
|                          |             | -                                 |                                      |
| Gratuity                 |             |                                   | Customer                             |
| Γο Go                    |             |                                   |                                      |
| Order #:                 | User:       | Table #:                          |                                      |
| 2                        | Training E. | 4                                 |                                      |
|                          |             | SUE FLAY                          |                                      |
| Select Order Type        |             | 1313 MAIN ST<br>HOUSTON, TX 77002 |                                      |
| To Go                    |             | 713-462-4805                      |                                      |
| Gratuity                 |             |                                   | Remove Customer                      |
|                          |             |                                   |                                      |

| Noh  | Doli | VORV |
|------|------|------|
| ven. | Dell | very |

| Order #:                                                       | U       | lser:                    |                                                            | Table #:             |                 |
|----------------------------------------------------------------|---------|--------------------------|------------------------------------------------------------|----------------------|-----------------|
| 2                                                              | Т       | raining E.               |                                                            | 4                    |                 |
| 45 minutes                                                     |         | :                        | SUE FLAY                                                   |                      |                 |
| Select Order Type                                              |         |                          | 1313 MAIN ST                                               |                      |                 |
| Select Order Type                                              |         | -                        | HOUSTON, TX 77                                             | 002                  |                 |
| Web Delivery                                                   |         |                          | 713-462-4805                                               |                      |                 |
|                                                                |         |                          |                                                            |                      |                 |
| Cartaita                                                       |         |                          |                                                            |                      | Demons Contento |
| Gratuity                                                       |         |                          |                                                            |                      | Remove Customer |
|                                                                |         |                          |                                                            |                      |                 |
|                                                                |         |                          |                                                            |                      |                 |
| Order #:                                                       | U       | lser:                    |                                                            | Table #:             |                 |
| Order #:                                                       | U       | lser:                    |                                                            | Table #:             |                 |
| Order #:                                                       | U       | lser:<br>raining E.      |                                                            | Table #:<br>4        |                 |
| Order #:<br>2<br>15 minutes                                    | U       | lser:<br>raining E.      | SUE FLAY                                                   | Table #:<br><b>4</b> |                 |
| Order #:<br>2<br>15 minutes<br>Select Order Type               | U       | lser:<br>raining E.      | SUE FLAY<br>1313 MAIN ST                                   | Table #:<br>4        |                 |
| Order #:<br>2<br>15 minutes<br>Select Order Type               | U       | lser:<br>iraining E.     | SUE FLAY<br>1313 MAIN ST<br>HOUSTON, TX 77                 | Table #:<br>4        |                 |
| Order #:<br>2<br>15 minutes<br>Select Order Type<br>Web Pickup | U<br>Ti | iser:<br>raining E.<br>• | SUE FLAY<br>1313 MAIN ST<br>HOUSTON, TX 77<br>713-462-4805 | Table #:<br>4        |                 |

### **Gratuity Submenu**

When you tap Gratuity, the Gratuity Submenu opens.

| Order #:                 | User:       | Table #:                                          |
|--------------------------|-------------|---------------------------------------------------|
| 2                        | Training E. | 4                                                 |
|                          |             | SUE FLAY                                          |
| Select Order Type<br>Bar | •           | 1313 MAIN ST<br>HOUSTON, TX 77002<br>713-462-4805 |
| Gratuity                 |             | Remove Customer                                   |

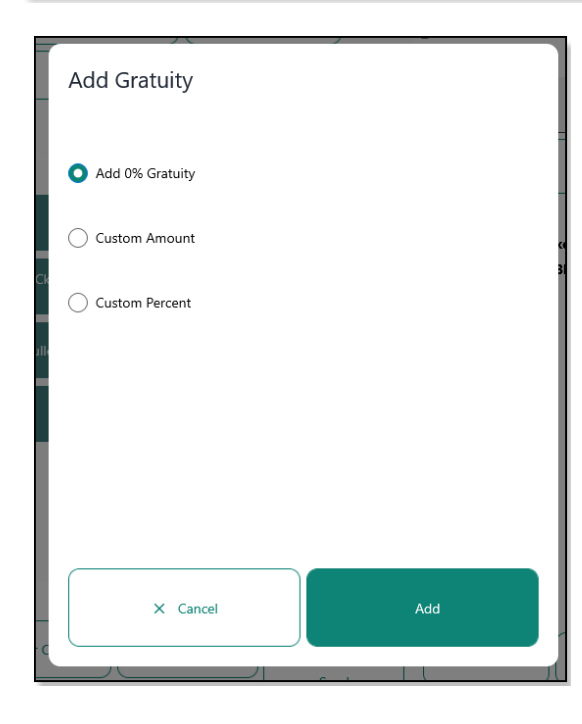

On the Gratuity submenu, select an option then tap Add:

- Add 0% Gratuity: This is the default selection, Gratuity will not be added to the order
- **Custom Amount:** Opens the **Gratuity Amount** pop-up where a flat dollar amount can be added to the order
- **Custom Percentage:** Opens the **Gratuity Percentage** pop-up where a percentage amount can be added to the order

### Customer

| Order #:                     | User:       | Table #: |
|------------------------------|-------------|----------|
| New                          | Training E. |          |
|                              |             |          |
| Select Order Type<br>Dine In | -           |          |
| Gratuity                     |             | Customer |

When you tap **Customer**, the **Customer Submenu** opens with either **Customer Search** or **Customer Edit**, depending on the type of order that was selected before tapping the **Customer** button.

#### **Customer Search**

| Sort by |      | Phone    |         | Search |       |        |
|---------|------|----------|---------|--------|-------|--------|
| Phone   | Name | Location | Address | ID     | Email | Acct # |
|         |      |          |         |        |       |        |
|         |      |          | Add New |        |       | Exit   |

#### **Customer Edit**

| Phone               |           |                | Order Type    | Dine In       |              | ~        |               |
|---------------------|-----------|----------------|---------------|---------------|--------------|----------|---------------|
|                     |           |                | House         | Apartment     | Business     | Hotel    | School        |
| First Name          | Last Name |                | Email         |               | Special      | Note     |               |
| Street # Street     |           | Sub Div        | Cross Street  |               |              |          |               |
| City                | State     | Zip            | Zone          | Grid          | Delivery     | Note     |               |
|                     |           |                | Entry Code    | Cust ID       |              |          |               |
| Customer History    |           |                | Customer Info |               |              |          |               |
| Summary             | Orders    | Summary Online | Payment       | Alerts        | Complaints   | S        | ipecial Dates |
| Last Order:         |           |                | 🗙 Tax Ex      | empt          |              |          |               |
| First Order:        |           |                |               | ot Accept Che | cks (Custom  | er)      |               |
| Total Order Count:  | 0         |                |               | t Assest Cha  |              | <i>'</i> |               |
| Total Order Amount: | \$0.00    |                |               | ot Accept Che | cks (Address | )        |               |
| Points:             | 0         |                | 🛛 🚫 Do No     | ot Deliver    |              |          |               |
| Rewards:            | No        |                | Discount:     |               | 0%           |          |               |
| Search              | New       | View Map       | Accou         | nt            |              |          | Exit          |

Please Note: If an Order Type has any customer information requirements other than just a name (like address for a delivery Order Type), you will be bought to the Customer Search screen.

#### **Customer Search Screen**

When customer information is required to complete a transaction, for example a **Delivery** order, the **Customer Search** will open.

|                                                                                           |      | Phone                        |                 | Search |                |        |
|-------------------------------------------------------------------------------------------|------|------------------------------|-----------------|--------|----------------|--------|
| Sort by                                                                                   | N    | Leastien                     | A al al una a a |        | <b>F</b> ====1 |        |
| <ul> <li>Phone</li> </ul>                                                                 | Name | Location                     | Address         | ID     | Email          | Acct # |
| Search by:<br>-Phone Numi<br>-Name<br>Location<br>-Address<br>-Imail<br>-Email<br>-Acct # | bor  | For now custo<br>tap Add New | nors.           |        |                |        |
|                                                                                           |      |                              | Add New         |        |                | Exit   |

- For an existing customer, select the search criteria then tap Search
- · For new customers, tap Add New to open the Customer Edit screen and enter the customer's profile

#### **Customer Edit Screen**

Please Note: For certain Order Types, such as Dine In and Carryout/To Go orders, the Customer information is not necessary. However, for other Order Types, such as Delivery or Pick up, Customer information is mandatory.

| When adding a new customer, | green fields are r | required and g | grayed-out fields | are optional. |
|-----------------------------|--------------------|----------------|-------------------|---------------|
|-----------------------------|--------------------|----------------|-------------------|---------------|

| Phone                       |             |                | Order Type    | Delivery             |              | $\sim$ |             |
|-----------------------------|-------------|----------------|---------------|----------------------|--------------|--------|-------------|
|                             |             |                | House         | Apartment            | Business     | Hotel  | School      |
| First Name                  | Last Name   |                | Email         |                      | Special I    | Note   |             |
| Street # Street             |             | Sub Div        | Cross Street  |                      |              |        |             |
| City                        | State       | Zip            | Zone          | Grid                 | Delivery     | Note   |             |
|                             |             |                | Entry Code    | Cust ID              |              |        |             |
| Customer History            |             |                | Customer Info |                      |              |        |             |
| Summary                     | Orders      | Summary Online | Payment A     | Alerts               | Complaints   | Sp     | ecial Dates |
| Last Order:<br>First Order: |             |                | 🛞 Tax Exe     | empt<br>t Accept Che | cks (Custom  | er)    |             |
| Total Order Count:          | 0           |                | 🚫 Do No       | t Accept Che         | cks (Address | ;)     |             |
| Points:                     | \$0.00<br>0 |                | 🚫 Do No       | t Deliver            |              |        |             |
| Rewards:                    | No          |                | Discount:     |                      | 0%           |        |             |
| Search                      | New         | View Map       | Accour        | nt                   | Save/Return  |        | Exit        |

In addition to housing customer delivery addresses and contact information, the **Customer** screen has other useful customer profile information such as their **Order History**, **Loyalty** participation, **Payment Alerts** (such as **Tax Exempt** status, and warnings about accepting checks and/or order delivery), **Complaints**, and **Special Dates**.

### **Menu Group Display**

Once an Order Group has been selected, items within the group will display in the *Menu Group Display* section. These items can fluctuate greatly depending on which group is selected.

The typical order flow for an item is left to right, but this order is customizable based upon user preference.

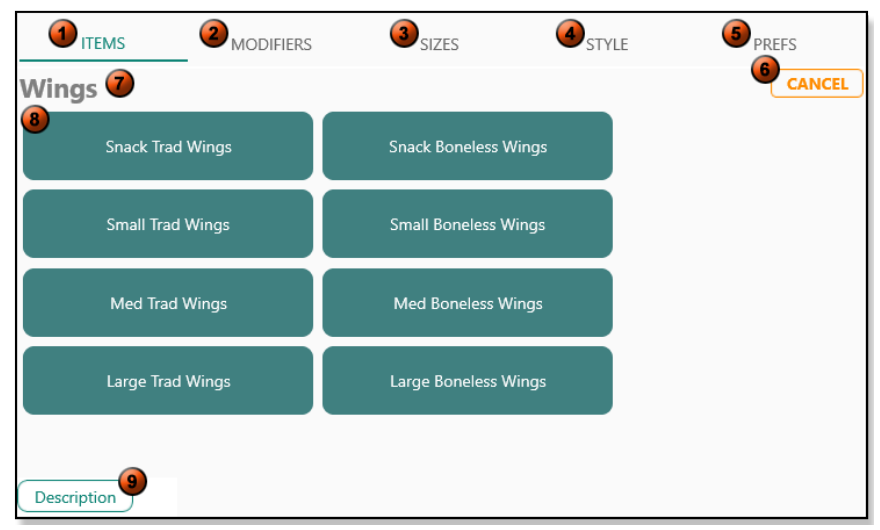

Menu Group Display – Selecting Items

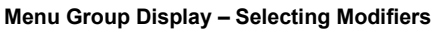

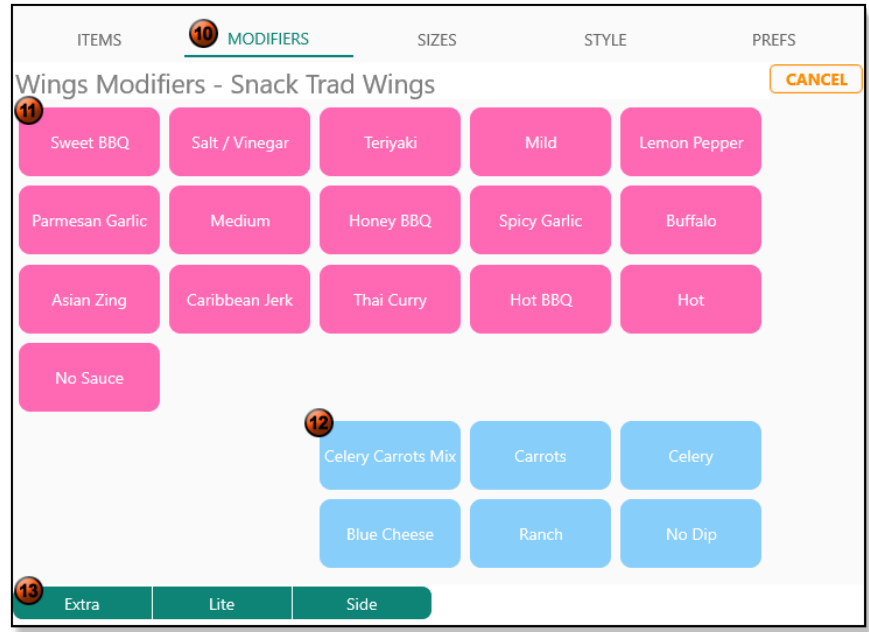

Menu Group Display – Selecting Preferences

| ITEMS                                | MODIFIERS   | SIZES     | STY | LE PREFS |
|--------------------------------------|-------------|-----------|-----|----------|
| Please Select SauceWet (Page 1 of 1) |             |           |     | CANCEL   |
| <b>15</b><br>Sauce on Side           | Light Sauce | Reg Sauce | Wet |          |

|    | Menu Group Display – Selecting Items |                                                                                                    |  |  |  |
|----|--------------------------------------|----------------------------------------------------------------------------------------------------|--|--|--|
| #  | FIELD NAME                           | DESCRIPTION                                                                                                    |  |  |  |
| 1  | Items                                | Tapping <b>Items</b> will cause the <b>Menu Group Display</b> to reset to its default view.<br>This action is equivalent to selecting the same group you were just viewing.                                                                                                    |  |  |  |
| 2  | Modifiers                            | <b>Modifiers</b> will appear green if the selected item contains any modifiers and tapping this button it will open the item's accompanying the <b>Modifier</b> menu.                                                                                                    |  |  |  |
| 3  | Sizes                                | <b>Size</b> is an optional choice for each group. Using <b>Size</b> will assign a label to the item and possibly bring the item into a new price bracket. After completing an item, its size can be changed again by tapping the item and then on <b>Size</b> . A menu will appear that allows you to choose a size again. |  |  |  |
| 4  | Styles                               | <b>Style</b> is an optional choice for each group allowing a condition to be add to items within the group. <b>Styles</b> can also have a surcharge amount linked with them. The labeling can also be changed to be more descriptive as in the example provided.                                                           |  |  |  |
| 5  | Prefs                                | <b>Prefs</b> is an optional choice that denotes a customer's preferences for an item or modifier. <b>Prefs</b> will light up if an item has preference linked to it and tapping it again will allow you to change an already selected preference.                                                                          |  |  |  |
| 6  | Cancel                               | Tapping <b>Cancel</b> cancels the most recently selected choice.                                                                                                    |  |  |  |
| 7  | Group Display Name                   | The selected Order Group's name displays on this banner.                                                                                                    |  |  |  |
| 8  | Group of Items                       | All the items for the Order Group display in this section.                                                                                                    |  |  |  |
| 9  | Description                          | Tap <b>Description</b> then select an item to display a pop-up description on that item.                                                                                                    |  |  |  |
|    | Mer                                  | u Group Display – Selecting Modifiers                                                                                                    |  |  |  |
| 10 | Modifier Button                      | After selecting an item, the <b>Modifier</b> button will change from grayed out to active and all the modifiers for the item will display.                                                                                                    |  |  |  |
| 11 | List of Modifiers                    | At least one Modifier must be selected for the item.                                                                                                    |  |  |  |
| 12 | Required Modifiers                   | A <b>Required Modifier</b> will display in a different color indicating this modifier requires more information about the selected Modifier category                                                                                                    |  |  |  |
| 13 | Additional Optional Modifiers        | This is optional to denote even more variance for the selected Modifier category.                                                                                                    |  |  |  |
|    | Menu                                 | I Group Display – Selecting Preferences                                                                                                    |  |  |  |
| 14 | Prefs Button                         | After selecting an item, the <b>Prefs</b> button will change from grayed out to active and can be selected after all required Modifiers are selected.                                                                                                    |  |  |  |
| 15 | List of Preferences                  | These are optional options based upon the customer's preferences for the selected item/modifier.                                                                                                    |  |  |  |

### **Order Display**

*HungerRush* has an intuitive and straightforward Order Display. As orders are compiled and edited, they will appear in the Order Display area for review.

This information can be a huge asset in your pursuit of order accuracy. Making it a habit to review the Order Display is a key factor to ensuring a smooth operation.

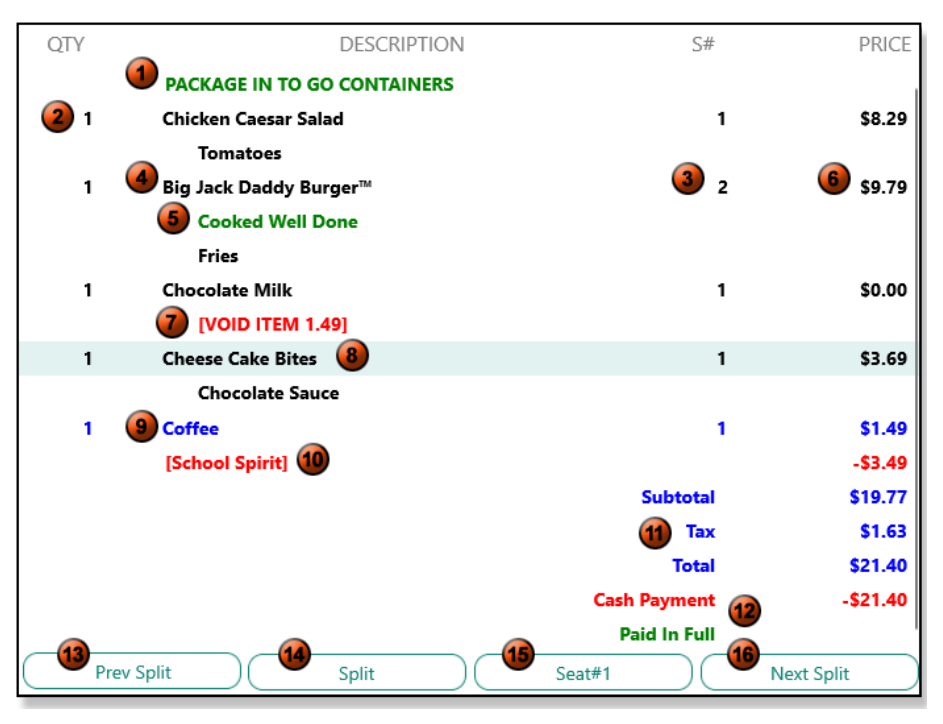

| #  | FIELD NAME          | DESCRIPTION                                                                                                    |
|----|---------------------|----------------------------------------------------------------------------------------------------|
| 1  | Order Note          | When placing an <b>Order Note</b> , it will appear at the top of an order and will print at the top of the kitchen ticket. This type of note should be used for information pertaining to the entire order.                                                                                                    |
| 2  | Quantity            | This column displays the number of a particular item that should be made.                                                                                                    |
| 3  | Seat #              | The <b>Seat #</b> function allows you to attach a seat number to selected items and helps staff discern which item goes to which seat at a table. This optional feature also gives you the ability to split an order by its seat numbers for payment collection purposes and can be applied to individual or all order types. |
| 4  | Item                | Once an <b>Item</b> is ordered it will be displayed in the order area. If it is a new order or the item has already been sent, it will appear in black text. The text displayed is taken from the item's Receipt name.                                                                                                    |
| 5  | Item Note           | Placing an <b>Item Note</b> is an alternative to placing an <b>Order Note</b> . <b>Item Notes</b> attach themselves to an item, marking the item with specific instructions.                                                                                                    |
| 6  | Item Price          | Pricing for the item is displayed here.                                                                                                    |
| 7  | Void Item           | When an item is voided, the red colored text VOID ITEM will be affixed below the affected item, with the cost of the voided item.                                                                                                    |
| 8  | Highlighted Item    | Selecting an Item will highlight the entire row, indicating the item can be edited.                                                                                                    |
| 9  | Unsent Item         | <b>Items</b> added to an ordered after it has been sent to the kitchen will be indicated on the <b>Order</b> by using blue text, indicating that the items have yet to be sent.                                                                                                    |
| 10 | Used Coupon         | Any coupons utilized will appear beneath the order and show its reduction amount for the Order.                                                                                                    |
| 11 | Payment Calculation | Payment Calculations are displayed at the bottom of the Order and show the Subtotal, Taxes and the Order Total amount owed.                                                                                                    |

| 12 | Payment    | When an <b>Order</b> is paid, the <b>Payment Method</b> and total amount paid will display.<br>Credit card payments will show the type of card used, the last four digits of the<br>card number, and the amount charged to the card.                         |
|----|------------|----------------------------------------------------------------------------------------------------|
| 13 | Prev Split | If an order has been split, the <b>Prev Split</b> button appears. Pressing this button will cycle the displayed to the previous split.                                                                                                    |
| 14 | Split      | Having two or more items on an order enables <b>Splits</b> . Pressing the <b>Split</b> button will cause the <b>Splits</b> menu to appear                                                                                                    |
| 15 | Seat #     | Highlighting an item and tapping <b>Seat#</b> allows you to reassign the seat number for <b>Order Types</b> that allow for seat assignment, such as <b>Dine In</b> and <b>Bar</b> .                                                                          |
| 16 | Next Split | Unlike <b>Prev Split</b> , <b>Next Split</b> is present whether you split an order or not. Using <b>Next Split</b> will allow you to start a new split immediately. Subsequently you can use <b>Next Split</b> to scroll the display over to the next split. |

### **Order Actions**

When determining the layout for your POS, it is a common practice to establish what each work group's responsibilities will be. For example, some groups are tasked with taking delivery orders while others are assigned the duty of collecting payment.

Order Actions allow you to customize each terminal to facilitate the needs of each work group.

**Please Note:** Each *Restaurant Central* terminal allows for up to twelve actions. It is a best practice to ensure the selected actions are all suitable for that terminal. For example, if the terminal has a cash drawer, it will require a No Sale button. If it does not take phone orders, Caller ID is not necessary.

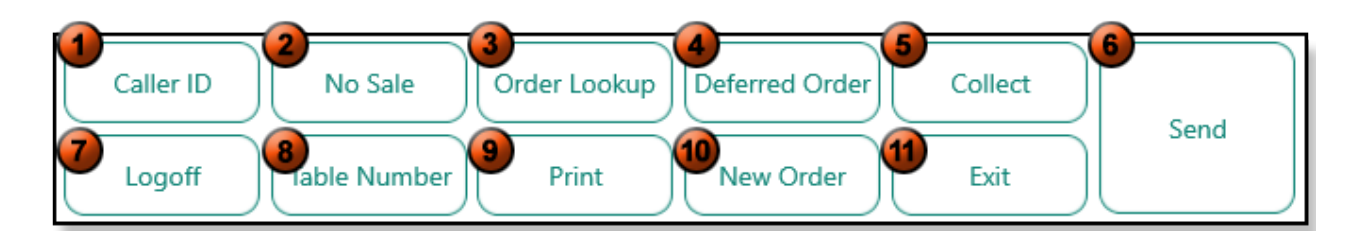

| # | FIELD NAME     | DESCRIPTION                                                                                                    |
|---|----------------|----------------------------------------------------------------------------------------------------|
| 1 | Caller ID      | Allows an establishment to transfer their phone company's <b>Caller ID</b> info into Restaurant Central. and access relevant <b>Caller ID</b> info.                                                                                                    |
| 2 | No Sale        | Tapping <b>No Sale</b> manually opens the cash drawer. <b>No Sale</b> is restricted and tapping the button after starting an order will result in an error message warning that the current order must be completed before opening the cash drawer.                                                                                                    |
| 3 | Order Lookup   | Order Lookup allows users to retrieve existing orders.                                                                                                    |
| 4 | Deferred Order | Allows users to defer time sensitive orders and dictate when an order is due and schedule a print time.                                                                                                    |
| 5 | Collect        | Tapping <b>Collect</b> brings up a sub menu containing the different methods for payment. If the order has not yet been sent, <b>Collect</b> also sends the order to the appropriate printers after the transaction is completed eliminating the need to send and retrieve the order again to collect payment. If a staff member is collecting payment for a <b>Server</b> order, an option appears asking whether to collect payment and place it in the drawer or collect the payment and give it directly to the <b>Server</b> . |
| 6 | Send           | To complete an order, it either needs to be sent or collected. Tapping <b>Send</b> completes and sends an order to be fulfilled without collecting payment.                                                                                                    |
| 7 | Logoff         | Logoff allows a user to be log off the terminal and is identical to the Logoff button located in the main navigation menu.                                                                                                    |

| 8  | Table Number | Allows users to assigning a <b>Table Number</b> to an order. If <b>Use Table Layout</b> is<br>enabled, the <b>Table Management Screen</b> opens, allowing the user to select a<br>graphical representation of a table. Additionally, tapping <b>Table #</b> in <b>Order</b><br><b>Parameters</b> allows a user to assign a <b>Table Number</b> .                                                                     |
|----|--------------|----------------------------------------------------------------------------------------------------|
| 9  | Print        | The <b>Print</b> button allows the user to manually print to the kitchen or print a customer receipt from a printer attached to a terminal.                                                                                                    |
| 10 | New Order    | Creating a <b>New Order</b> resets the order screen and clears out all selections that might have been recorded. This differs from the <b>Clear All</b> button from <i>Order Functions</i> in that when an order is cleared using <b>Clear All</b> , it is still identified as an existing order and will restrict functions accordingly. Selecting <b>New Order</b> allows users to start a new order from scratch. |
| 11 | Exit         | Tapping <b>Exit</b> returns the user to the main navigation men. If there are unsaved changes left on the order, the user will be prompted to save, disregard the changes or cancel.                                                                                                    |

#### **Properties of an Order**

An order starts when the first item is placed in the **Order Display**, and meets two more requirements to be completed:

• Send to Production Line: An order must be sent to the correct production line to be executed. This can be as simple as giving the customer an item or printing a ticket for the kitchen to create the item. At this stage, the order is saved and *HungerRush* assumes that an agreement has been made to provide the requested product or service.

Any changes to the original agreement that reduce the amount owed by the customer require a higher security clearance to alter. Conversely, adding to a customer's order is treated like creating a new order and requires resubmitting to continue the order.

• Collect a Payment: The last requirement is to obtain payment to complete the entire transaction.

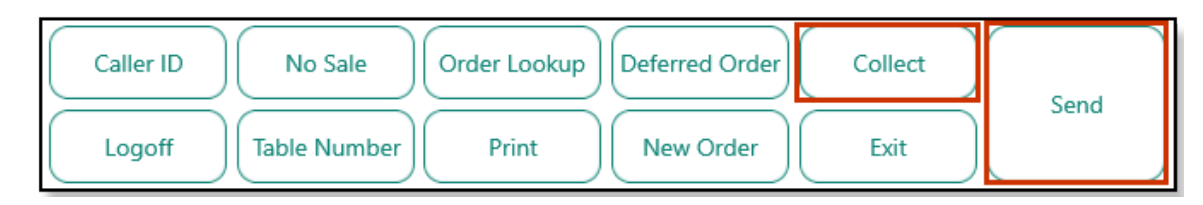

**Please Note:** If **Collect** is pressed before **Send**, the order will be automatically sent after the payment has been collected, skipping the need to press **Send** afterwards.

### Caller ID

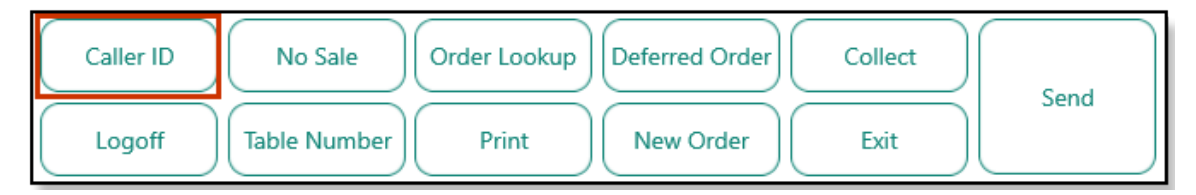

Traditionally, phone companies supply **Caller ID** information by sending an electrical signal containing the customer's information through an analog phone line after the second ring.

If the call is answered before the second ring, the signal will not be sent and the customer information is lost.

**Please Note:** Costumer Caller ID Information is solely based on what the phone company sends and other than filtering, *HungerRush* has no control.

|          | 1      | Thank you for calling Blue Wagon! Will th | his be for delivery or carryout? | Edit Msg |
|----------|--------|-------------------------------------------|----------------------------------|----------|
| 2        | Online | 281-222-2222                              | Line 1 Info                      |          |
| Line 1   | 347952 | OUT OF AREA                               |                                  |          |
| Lino 2   | Online | 832-449-8745                              | Line 2 Info                      |          |
| Line 2   | 347952 | BAXTER TRACY                              |                                  |          |
| Line 3   | Online | 713-555-5566                              | Line 3 Info<br>Customer          |          |
|          | 347952 | LINDSEY TRAVIS                            |                                  |          |
| Line 4   | Online | 512-376-3503                              | Line 4 Info<br>Customer          |          |
|          | 347952 | ALLEN HECTOR                              |                                  |          |
| 6<br>Log | off    | (8)<br>Recall Mode ClearLine Mode         | (1)<br>View Log<br>Name Filter   | xit      |

| #  | FIELD NAME            | DESCRIPTION                                                                                                    |
|----|-----------------------|----------------------------------------------------------------------------------------------------|
| 1  | Caller ID Message     | Customizable message that can be used as the standard script to initiate a dialog with a customer over the phone. The <b>Caller ID Message</b> can be changed by tapping the <b>Edit Msg</b> .                                                                                                    |
| 2  | Line                  | Allows you to select any active Line by tapping the Line number. The usable Order <b>Types</b> available to phone orders will be displayed. Selecting the Order <b>Type</b> transfers your choice to the Order Parameters and switches to either the Order Screen or Customer Edit screen.                                                                                                    |
| 3  | Line Status           | Informs you of the current <b>Line Status</b> . <b>Waiting</b> is the default status, <b>Ringing</b> indicates a call coming through on the line and <b>RECALL</b> only shows up when you initiate <b>Recall Mode</b> . The number underneath is an estimate of how many seconds have passed since the line has entered into its indicated status.                                                                                                    |
| 4  | Caller ID Information | Showcases the information <i>HungerRush</i> has gleaned from the <b>Caller ID</b> . If an <b>Eight Line Caller ID</b> is used, this will also display the <b>Line Info</b> above the customer's phone number.                                                                                                    |
| 5  | Line Info             | Will display noteworthy information about the calling customer. <b>New</b> and <b>Existing</b><br><b>Customer</b> specifies whether the customer is currently in your customer database.<br>The time since the order has been taken and its order number is displayed.<br><b>Pending Orders</b> indicates a customer has already placed an order and has called<br>back. Selecting a Line with a <b>Pending Order</b> will also <u>display a unique submenu</u> . |
| 6  | Logoff                | Identical to the Logoff button in the main navigation menu. Logs you off as a user.                                                                                                    |
| 7  | Recall Mode           | <b>Recall Mode</b> changes <b>Line</b> buttons into scroll arrows, allowing you to access past phone calls. The <b>Line Info</b> screen displays call lengths and the number of rings before the line was answered. Tap <b>Answer Mode</b> to return to the default mode.                                                                                                    |
| 8  | Clear Line Mode       | Allows you to manually clear the Caller ID Information from the screen. The <b>Line</b> buttons will change to <b>Clear Line</b> buttons and tapping them will clear the line of all information. Tap <b>Return to Answer Mode</b> to switch back to the <b>Caller ID</b> screen.                                                                                                    |
| 9  | View Log              | View Log displays a detailed menu information of phone calls for the day. If call logs are need for previous dates, you can reference them through reports. Tap Return to Caller ID to switch back to the Caller ID screen.                                                                                                    |
| 10 | Name Filter           | Many customers have their Caller ID information restricted and have their actual names replace with generic information. <b>Name Filter</b> allows you to filter out the generic information instead of having to constantly delete it each time.                                                                                                    |
| 11 | Exit                  | Returns to the <b>Order</b> screen.                                                                                                    |

#### **Pending Order**

When a customer calls back using the same number to check the status of a yet to be completed placed order, the Caller ID **Line Info** changes to **Pending Order**.

*HungerRush 360 POS v2* assumes the customer is calling regarding their order and opens a specialized menu to help you answer any questions the customer might have about their order.

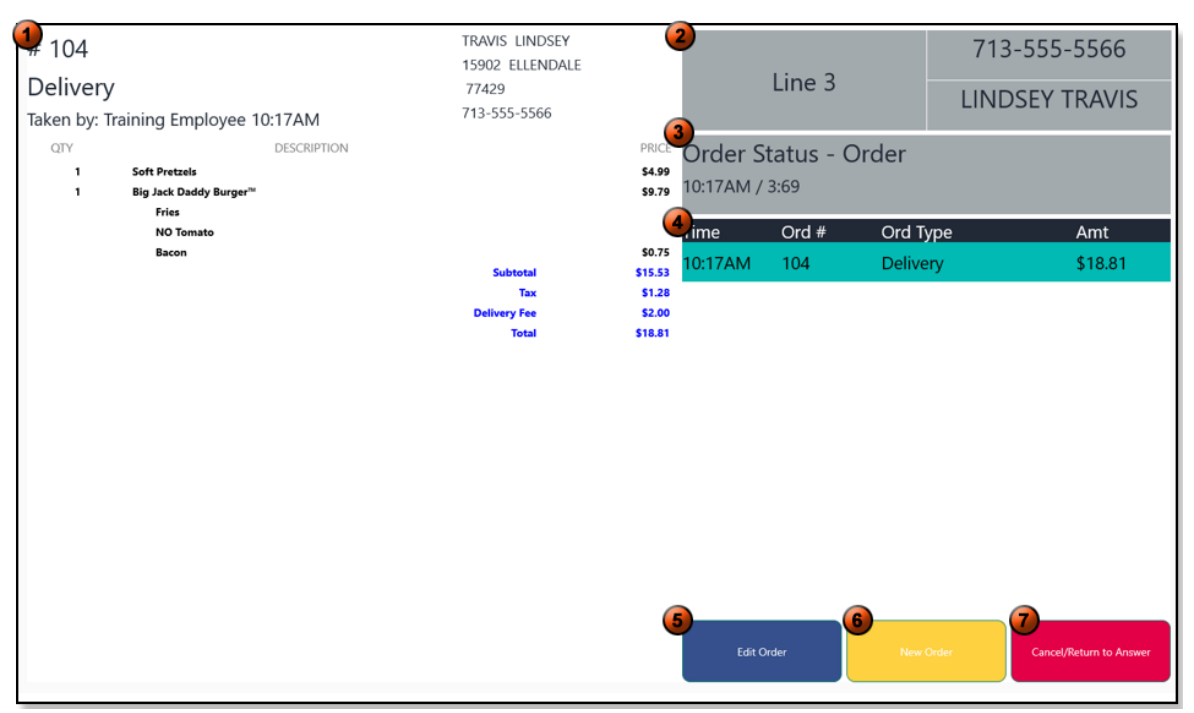

| # | FIELD NAME                | DESCRIPTION                                                                                                    |
|---|---------------------------|----------------------------------------------------------------------------------------------------|
| 1 | Pending Order Information | Vital information concerning the pending order can be found here. Data about who took the order and if anybody updated the order.                                                                |
| 2 | Pending Order Line        | Displays the pending order's line and Caller ID information.                                                                                                    |
| 3 | Pending Order Status      | Quick reference about the pending order's details. If it's a delivery and dispatched, it will display who the order was dispatched to and how long it's been since the order has been dispatched |
| 4 | Pending Order Selection   | If the customer has more than one order placed under the same Customer Info, you can navigate to which one you would like to make inquiries about.                                               |
| 5 | Edit Order                | If the customer wants to add to or change an existing order, use the <b>Edit Order</b> button to go back into the Order screen and make edits to the existing order.                             |
| 6 | New Order                 | If the customer wants to create a new order, use the <b>New Order</b> button to create a separate order with the same name and address.                                                          |
| 7 | Cancel/Return to Answer   | Returns you to the default <b>Caller ID</b> screen.                                                                                                    |

### **Order Lookup**

|               | Caller ID<br>Logoff | No Sale         | e O  | rder Lookup | Deferred<br>New C | Order   | Collect<br>Exit          | Send      |         |                  |
|---------------|---------------------|-----------------|------|-------------|-------------------|---------|--------------------------|-----------|---------|------------------|
|               | (                   | Payment Status: |      |             |                   |         |                          |           |         |                  |
|               |                     | Unpaid          | Paid | Both        |                   |         |                          |           |         |                  |
| <b>2</b><br># | Time                | Туре            | Tbl  | Customer    | Paid              | Total   | Order Type:              |           |         | •                |
| 1             | 2:28 PM             | Dine In         | 1    | Flay, Sue   | •                 | \$15.87 | Sort by:                 |           |         |                  |
|               |                     |                 |      |             |                   |         | Order                    | Table     | c       | Customer         |
|               |                     |                 |      |             |                   |         | Search Order:<br>Ord Num | Phone Num | Tbl Num |                  |
|               |                     |                 |      |             |                   |         | Order Number             | -' '      |         |                  |
|               |                     |                 |      |             |                   |         | Order Number             |           |         |                  |
|               |                     |                 |      |             |                   |         |                          | Retriev   | re      |                  |
|               |                     |                 |      |             |                   |         | 6                        | Merge Or  | ders    |                  |
|               |                     |                 |      |             |                   |         |                          | Back      | She     | ow Order Details |

| # | FIELD NAME            | DESCRIPTION                                                                                                    |
|---|-----------------------|----------------------------------------------------------------------------------------------------|
| 1 | Payment Status        | Use <b>Payment Status</b> to display orders by <b>Paid</b> , <b>Unpaid</b> , or <b>Both</b> . This feature is very useful for when trying to find specific pending unpaid orders.                                                                                                    |
| 2 | Order Look Up Display | Orders that match the current active filters will be shown in the <b>Order Look Up Display</b> . Select the order to retrieve it and return it the order screen. Several different variations can be displayed and configured to your liking.                                                                                                    |
| 3 | Order Type            | Use Order Type to filter Orders by the selected Order Type.                                                                                                    |
| 4 | Sort By               | Controls how <b>Order Look Up</b> displays orders. Sorting by <b>Order</b> displays orders in ascending order based on the assigned order number. Sorting by <b>Table</b> uses the assigned table number and displays in ascending order. Sorting by <b>Customer</b> displays orders alphabetically by customers' last names.                                                                                                    |
| 5 | Search Order          | There are three options for locating an order, Order Number, Phone Number, or<br>Table Number. <b>Order Number</b> searches by the system-generated Order Number.<br>Once located, type the Order Number in the Search field and tap <b>Retrieve</b> to open<br>the order. Searching by <b>Phone Number</b> uses a filter that narrows down all orders<br>as a 10-digit phone number is entered, filtering down through orders with similar<br>phone numbers as each digit is typed until all 10 digits are entered. By <b>Table</b><br><b>Number</b> searches for the assigned table number. Once located, type the Table<br>Number in the Search field and tap <b>Retrieve</b> . |
| 6 | Merge Order           | Opens submenu showing the details of selected orders and gives option to combined. To merge orders, select an order in the <b>From</b> column and another order in the <b>To</b> column, then tap Merge. A pop-up displays confirming the merging of the two orders. Clicking <b>Yes</b> will merge the orders and return you to the <b>Order</b> screen.                                                                                                    |
| 7 | Back                  | Returns to the Order screen.                                                                                                    |
| 8 | Show Order Details    | Opens a submenu displaying the order's detailed information. Additional options will appear allowing you to collect for the order, access the order's available print options or retrieve and edit the order. When finished, tap <b>Close Order Detail</b> to return to the normal <b>Order Look Up</b> screen.                                                                                                    |

### **Order Functions**

The capabilities to manipulate orders are grouped together in the lower right of the **Order Screen**. Located in this area are the abilities to remove items or void orders altogether.

Keep in mind that many of these functions need a high security clearance to be able to perform, so much consideration must be taken before granting these privileges.

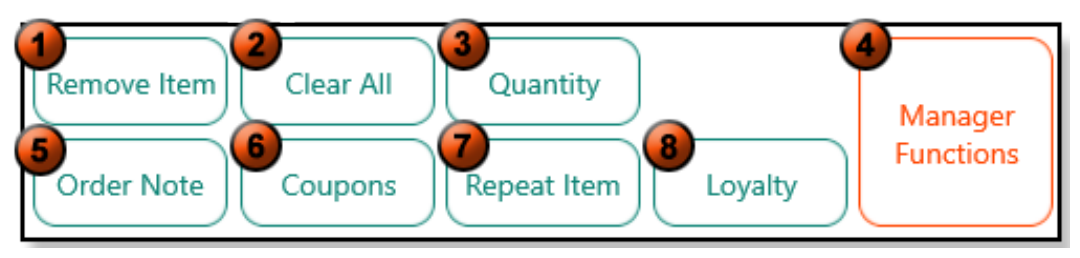

| # | FIELD NAME        | DESCRIPTION                                                                                                    |
|---|-------------------|----------------------------------------------------------------------------------------------------|
| 1 | Remove Item       | <b>Remove Item</b> is a modular button that changes depending on what is highlighted<br>at the time. Highlighting an Item, Payment, Coupon, or Payment will result in the<br>button's text to display the new action. Tapping the button afterwards removes the<br>corresponding item. <b>Replace Item</b> is an optional setting that can be enabled in<br>system setting and appears if a confirmed <b>Menu Item</b> is highlighted. |
| 2 | Clear All         | Clear All will clear an entire order from the Order Display.                                                                                                    |
| 3 | Quantity          | Tapping Quantity allows the user to quickly choose an additional number of identical items rather than selecting the same item multiple times.                                                                                                    |
| 4 | Manager Functions | Tapping Manager Functions opens a sub menu that allows users with the proper<br>access to void, comp, give discounts, or edit amounts for an entire order or<br>selected items.                                                                                                    |
| 5 | Item/Order Note   | Like <b>Remove Item</b> , <b>Item/Open Note</b> is also modular button. Highlighting an item in<br>the order display will change the button into Item Note and selecting a blank area<br>after an order has been started, will shift the button into <b>Order Note</b> . <b>Item Note</b><br>tags an item with text and <b>Order Note</b> places the note at the top of an order has a<br>special print out for kitchen tickets.       |
| 6 | Coupons           | During the ordering process, tapping <b>Coupons</b> will display the available coupons that can be applied to the existing order. Keep in mind that <b>Coupons</b> are case-sensitive and will only display the <b>Coupons</b> that are applicable to the order. <b>Coupons</b> can be added to the order later if the correct security access were granted.                                                                           |
| 7 | Repeat Item       | Rather than creating a duplicate item from scratch, <b>Repeat Item</b> creates an exact copy of the highlighted item. Clever use of this button is essential for keeping your staff's button presses per item (BPI) down.                                                                                                    |
| 8 | Loyalty           | Tapping the Loyalty button opens a submenu that allows the user to search for a customer's loyalty account by the customer's phone number, email or Loyalty ID.                                                                                                    |

### **Technical Support**

For technical support, contact **HungerRush Technical Support** at 1.877.738.7444 or go to <u>https://www.hungerrush.com/support</u>.